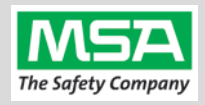

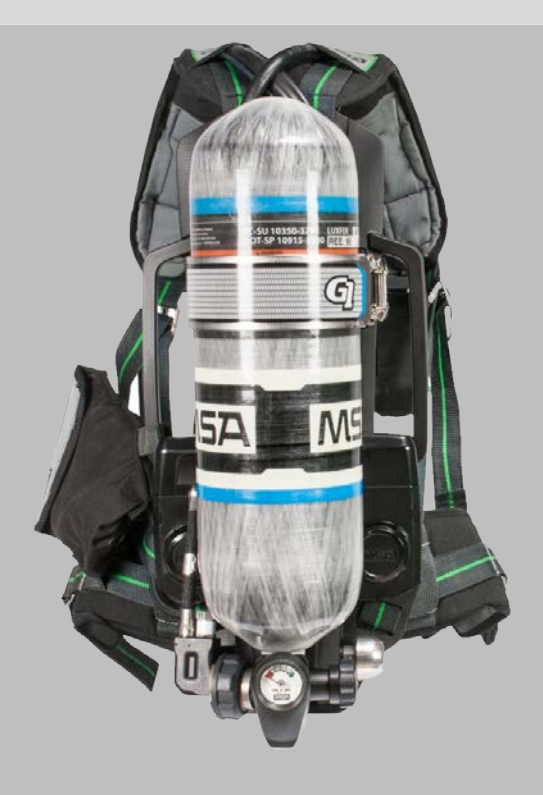

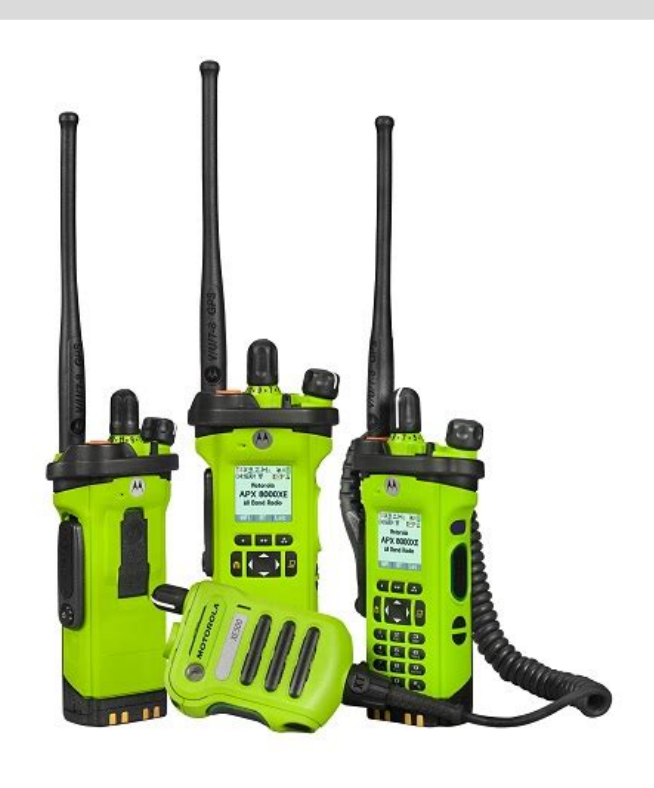

# G1 SCBA Radio Pairing Guide for **Motorola APX™**

| APX 5000 Series |
|-----------------|
| APX 6000 Series |
| APX 7000 Series |
| APX 8000 Series |

| Motorola APX Configuration Settings                          | 2  |
|--------------------------------------------------------------|----|
| Motorola APX Screen Navigation                               | 4  |
| Creating a G1 SCBA Configuration Tag (G1 Bluetooth Settings) | 5  |
| Creating a G1 SCBA Motorola APX Radio Pairing Tag            | 6  |
| Pairing a G1 SCBA and Motorola APX Radio                     | 8  |
| Using the G1 SCBA and Motorola APX Radio                     | 9  |
| Clearing Radio Pairing Info from the G1 SCBA                 | 10 |
| Clearing Radio Pairing Info from the Motorola APX Radio      | 10 |
| Troubleshooting                                              | 11 |

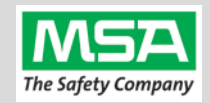

| MOTOROLA       | Motorola APX Configuration Settings                                                                                                    |                                                                                                    |
|----------------|----------------------------------------------------------------------------------------------------|----------------------------------------------------------------------------------------------------|
| MAR & Z.M. JAN |                                                                                                    |                                                                                                    |
| Motorc         | la APX Radio Configuration                                                                                                    |                                                                                                    |
| Step 1.        | Update Motorola Radio Firmware & Motorola Code Plug Software to Version 18                                                                                                    | 3.00.04                                                                                                    |
| Step 2.        | Open Motorola Code Plug Software                                                                                                    |                                                                                                    |
| Step 3.        | (A) Select "Radio Wide" in the Navigation Panel on the left                                                                                                    | Navigation                                                                                                    |
|                | (B) Select "Bluetooth" from the Radio Wide menu in the panel to the right to<br>jump to the Bluetooth section.                                                                                                    | Codeplug Configuration<br>GDY_PAR_33_12.5_APX7K-XE_041917<br>Radio Information<br>Radio Wide<br>Radio Wide<br>General Alert Tones<br>Tactical Public Safety Bluetooth                                                                                                    |
| Step 4.        | In the "Bluetooth" sub-section (expand it if the section is collapsed) and set:• Bluetooth Enable:YES• Bluetooth Tones:YES• Bluetooth Pairing Type:LF MPP & Standard• Bluetooth Re-Pair Timer:Infinite• Bluetooth Drop Timer:5 minutes' minimum• Bluetooth Replace Pairing Info:YES | ▼ Bluetooth         Bluetooth Enable       ✓         Bluetooth Tones       ✓         Bluetooth Pairing Type       LF MPP & Standard         Bluetooth Re-Pair Timer       Infinite         Bluetooth Drop Timer       5 min         Bluetooth Friendly Name       APX RADIO         Bluetooth Replace Pairing Info       ✓ |
| Step 5.        | <ul><li>(A) In the Navigation Panel on the left, expand "Radio Ergonomics<br/>Configuration"</li><li>(B) Expand "Controls", and then select "Buttons"</li></ul>                                                                                                    | <ul> <li>Radio Ergonomics Configuration<br/>Radio Ergonomics Wide</li> <li>Controls</li> <li>Buttons</li> </ul>                                                                                                    |
| Step 6.        | <ul> <li>Under the "Conventional Feature" column, set:</li> <li>Side Middle Button (1-dot) : Bluetooth Inquiry On/Off</li> <li>Side Bottom Button (2-dot): Bluetooth On/Off</li> </ul>                                                                                              | Name         Conventional Feature           Top Button         Emergency         I           Side Top Button         Zone Up         2           Side Middle Button         Bluetooth On/Off         Bluetooth Inquiry                                                                                                    |
| Step 7.        | <ul> <li>Two Display Radios ONLY:</li> <li>(A) Under "Radio Ergonomics Configuration" and under "Controls": Select "Menu Items"</li> <li>(B) Ensure the "BT" menu item is added to the "Selected" List</li> </ul>                                                                   | Available: Selected:<br>BATT BT<br>CALL<br>CHAN<br>CHDN                                                                                                    |
| Step 8.        | <ul><li>(A) In the Navigation Panel, return to, and expand "Radio Ergonomics<br/>Configuration"</li><li>(B) Select "Radio Ergonomics Wide"</li></ul>                                                                                                    | <ul> <li>Radio Ergonomics Configuratio</li> <li>Radio Ergonomics Wide</li> </ul>                                                                                                    |
| Step 9.        | Click the "Advanced" link at the top to jump to the "Advanced" sub-section and expand it.                                                                                                    | ▼ Advanced                                                                                                    |
| CHOICE:        | <ol> <li>Proceed to "OPTION 1" for Motorola APX Radios <u>WITH</u> a Remote Speaker<br/>Mic (RSM)</li> <li>Proceed to "OPTION 2" for Motorola APX Radios <u>WITHOUT</u> a Remote<br/>Speaker Mic (RSM)</li> </ol>                                                                   | €                                                                                                    |

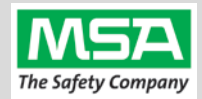

| OPTIO                                   | N 1: RSM Large Button as PTT button and Default Incoming Audio to                                                                                                    | RSM                                                |                                  |
|-----------------------------------------|----------------------------------------------------------------------------------------------------|----------------------------------------------------|----------------------------------|
| This opt<br><i>Note: Al</i><br>And will | ion is for Motorola APX Radios <u>WITH</u> a Remote Speaker Mic (RSM).<br><i>lows Speaker Volume control.</i><br>operate with: (A) the RSM's large button as PTT button, and<br>(B) Default Incoming Audio to the RSM.                                                                                                |                                                    |                                  |
| Step 1.                                 | <ul> <li>Under "Radio Ergonomics Configuration" → "Radio Ergonomics Wide"</li> <li>→ "Advanced"</li> <li>(A) For the "Active Mic for Radio PTT" setting:<br/>Select "Wireless Mic" from the drop-down</li> <li>(B) For the "Active Mic for RSM PTT" setting:<br/>Select "Wireless Mic" from the drop-down.</li> </ul> | Active Mic for Radio PTT<br>Active Mic for RSM PTT | Wireless Mic v<br>Wireless Mic v |
| Step 2.                                 | For the "Bluetooth Receive Audio" setting:<br>Select "RSM/Internal Speaker" from the drop-down.                                                                                                    | Bluetooth Receive Audio                            | RSM/Internal Speaker v           |

| ΟΡΤΙΟ    | N 2:                                                                              | Radio's Large Button as PTT button with Incoming Audio to the G1                  | Lapel Mic                |                     |  |  |
|----------|-----------------------------------------------------------------------------------|-----------------------------------------------------------------------------------|--------------------------|---------------------|--|--|
| This opt | This option is for Motorola APX Radios <u>WITHOUT</u> a Remote Speaker Mic (RSM). |                                                                                   |                          |                     |  |  |
| And will | opera                                                                             | te with: (A) the Radio's large button as PTT button, and                          |                          | MOTOROLA            |  |  |
|          |                                                                                   | (B) Default Incoming Audio to the G1 Lapel Speaker                                |                          |                     |  |  |
| Step 1.  | Unde<br>→ "A                                                                      | er "Radio Ergonomics Configuration" $ ightarrow$ "Radio Ergonomics Wide" dvanced" |                          |                     |  |  |
|          | For t                                                                             | ne "Active Mic for Radio PTT" setting:                                            | Active Mic for Radio PTT | Wireless Mic v      |  |  |
|          | Selec                                                                             | t "Wireless Mic" from the drop-down.                                              |                          |                     |  |  |
| Step 2.  | For t                                                                             | ne "Bluetooth Receive Audio" setting:                                             |                          |                     |  |  |
|          | Selec                                                                             | t "Bluetooth Speaker" from the drop-down.                                         | Bluetooth Receive Audio  | Bluetooth Speaker ~ |  |  |

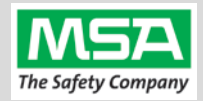

| Motorola APX Screen Navigation                                                                                                    |                                                                                                   |                                                                                                    |                                                                                                    |                                                                                                    |  |
|----------------------------------------------------------------------------------------------------|---------------------------------------------------------------------------------------------------|----------------------------------------------------------------------------------------------------|----------------------------------------------------------------------------------------------------|----------------------------------------------------------------------------------------------------|--|
| Navigating: Motorola                                                                                                    | a APX Radio Screens                                                                               |                                                                                                    |                                                                                                    |                                                                                                    |  |
| Scroll to Next Menu                                                                                                    | Selecting BT Menu                                                                                 | Turn BT (Status) On                                                                                                    | Turn Visibility On                                                                                                    | Speaker Setting                                                                                                    |  |
| Critoan<br>accountability<br>Channel 1<br>Hute Cick Zone                                                                                                    | O7:10AM<br>ACCOUNTABILITY<br>Channel 1<br>Chan Into Bit                                           | O7:11AM<br>Bluetooth<br>Status<br>Offi<br>Devices<br>1 Daired<br>On Exit                                                               | 07:12AM US<br>Sluetooth<br>Search Devices<br>Off<br>Visibility<br>Visibility off<br>On Exit                                                               | OT:2AM I<br>Bluetooth<br>Devices<br>Bluetooth Spkr<br>Off<br>On Ext                                                                                                    |  |
| Step 1:<br>Turn on the radio<br>on with the volume<br>knob.<br>Then, Press the<br>Right Arrow button<br>to get to the "BT"<br>choice as shown in<br>the next figure. | <b>Step 2:</b><br>Press the button<br>under "BT" to enter<br>the Bluetooth<br>settings menu page. | <b>Step 3:</b><br>Navigate to "Status"<br>using arrow keys.<br>Then, Press the<br>button under "On"<br>to change the status<br>to "On" | <b>Step 4:</b><br>Navigate to<br>"Visibility" using<br>arrow keys.<br>Then, Press the<br>button under "On"<br>to change the status<br>to "Visibility All" | <b>Optional:</b><br>Navigate to<br>"Bluetooth Spkr"<br>using arrow keys.<br>"Off" = incoming<br>audio through<br>Radio/RSM.<br>"On" = incoming<br>audio through G1<br>Lapel Speaker. |  |

Notes:

- Dual Screen Radio menus depicted herein.
- Menu availability may be customized, as referenced in the previous page, and if some menus are currently not visible on the radio, re-programming may be required for those menus to be visible.
- For radio models not depicted, please consult the product documentation for information on the appropriate procedures.

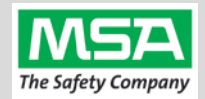

| G1 Bl<br>Setti | uetooth<br>ngs Tag Creating a G1 SCBA Configuration Tag (G1 Blu                                                                                                    | etooth Settings)                                                                                                    |
|----------------|----------------------------------------------------------------------------------------------------|----------------------------------------------------------------------------------------------------|
| The pur        | pose of this section is to: (1) enable the Bluetooth radio on the G1 SCBA and (2) to set Bluetooth Pair Save behavior based on the de                                                                                                    | epartment's preference.                                                                                                    |
| Step 1.        | Launch the MSA A2 Software                                                                                                    | A2                                                                                                    |
| Step 2.        | Select the "G1 Tags" Tile on the A2 Dashboard (Under the "G1 Devices" column)                                                                                                    | G1 Tags<br>read & write G1 Tags                                                                                                    |
| Step 3.        | Select tag type: "G1 Configurations"                                                                                                    | G1 Configurations                                                                                                    |
| Step 4.        | Select the <u>Add</u> (+) icon (top-right) to create the configuration template, which will be used to change these 2 settings.                                                                                                    |                                                                                                    |
| Note:          | This tag can be written without saving a template, but a template can be saved using the Save Icon (top-right) if a template Name is filled in.                                                                                                    | Name BT Radio and Pair Save                                                                                                    |
| Step 5.        | Enabling the G1 SCBA's Bluetooth Radio:                                                                                                    | <ul> <li>Bluetooth Settings</li> <li>These settings effect the bluetooth module in the device</li> </ul>                              |
|                | <ul><li>(A) Expand the "Bluetooth Settings" section.</li><li>(B) Change "Bluetooth Disabled/Enabled" setting to "Enabled".</li></ul>                                                                                                    | Bluetooth Disabled/Enabled  Bluetooth Pair Save Disabled TIC Settings Enabled                                                         |
| Step 6.        | Preference Choice: "Bluetooth Pair Save" setting options:)                                                                                                    | ✓ Bluetooth Settings                                                                                                    |
|                | <ul> <li>(A) Require Radio Pairing Tag in every SCBA is turned on, choose "Disabled"</li> <li>(B) To retain the Radio Pairing on the SCBA until "clearing the pair" *, choose "Enabled"</li> </ul>                                                                                              | These settings effect the bluetooth module in the device Bluetooth Disabled/Enabled Enabled Bluetooth Pair Save TIC Settings Disabled |
|                | * - defined on the "Removing Radio Pairing Info from the G1 SCBA" page.                                                                                                    | Menu Enabled                                                                                                    |
| Step 7.        | Writing the G1 Configuration Tag:                                                                                                    |                                                                                                    |
|                | <ul> <li>(A) Place RFID Tag on the RFID Reader / Writer</li> <li>(B) Select the <u>Write G1 Tag</u> icon (top-right side of A2 application)</li> </ul>                                                                                                    |                                                                                                    |
| Step 8.        | Applying the G1 Configuration Tag to the G1 SCBA(s):                                                                                                    |                                                                                                    |
|                | <ul> <li>(A) Power on the G1 SCBA</li> <li>(B) Press &amp; hold either of the green Control Module buttons to activate the RFID mode. For iTic Control modules: Press &amp; Hold Both Green Buttons.</li> <li>(C) Place Bluetooth Pairing Save Tag over G1 Power Module RFID Target.</li> </ul> |                                                                                                    |
|                | The G1 SCBA is now configured with the settings:<br>- G1 Bluetooth is now enabled - G1 Bluetooth Pair Save (as chosen).                                                                                                    |                                                                                                    |
|                | The G1 SCBA is now ready to accept a Radio Pairing tag.                                                                                                    |                                                                                                    |
|                | Repeat this "Step 8" for each SCBA to apply these 2 settings.                                                                                                    |                                                                                                    |

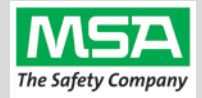

#### **Radio ID** Creating a G1 SCBA Motorola APX Radio Pairing Tag **Pair Tag** To pair the radio to the G1 SCBA, a "Bluetooth Audio Pairing Tag" needs to be created in the A2 Software. Once the Pairing Tag is created, it can be applied to the SCBA, which "programs" the SCBA to connect to that specific radio. A2 Step 1. Launch the MSA A2 Software Step 2. Select the "G1 Tags" Tile on the A2 Dashboard (Under the "G1 Devices" column) G1 Tags read & write G1 Tags Special G1 Tags Step 3. Select tag type: "Bluetooth Audio Pairing Tags" Сору Тад Erase tag Bluetooth Audio Pairing Tags Step 4. Ensure that your PC's Bluetooth adapter is on, and selected for use in A2, and Connected Tag Writer: that your RFID Reader/Writer is connected and ready. Localhost Both modules appear in lower left of A2 display. Generally they will Select Other Device appear as the computer's name, or as "localhost". Bluetooth Module: If either is not visible, and also not selectable under "Select Other Localhost device": disconnect and reconnect the hardware: Select Other Device Restart the A2 service if necessary. Step 5. Turn on the Motorola APX Radio using the volume knob. Step 6. Making the Motorola APX Radio Discoverable, & Discovering it in A2: (A) For Single Display Radios: Discover devices a. Press & Hold the middle (1-dot) button for approx. 30 seconds. Select a device you wish to update Ensure that your G1 is in data link b. While continuing to hold radio button down, select ode before scanning "Discover Devices" in A2. ISCR-I H For **Dual Display Radios**: a. Turn on "Visibility" via the Radio Bluetooth menu ← See "Motorola APX -Two-Screen Navigation" b. Select "Discover Devices" in A2. page for details. (B) Click the discovered Motorola APX Radio in A2 to select it.

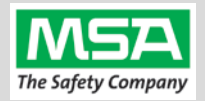

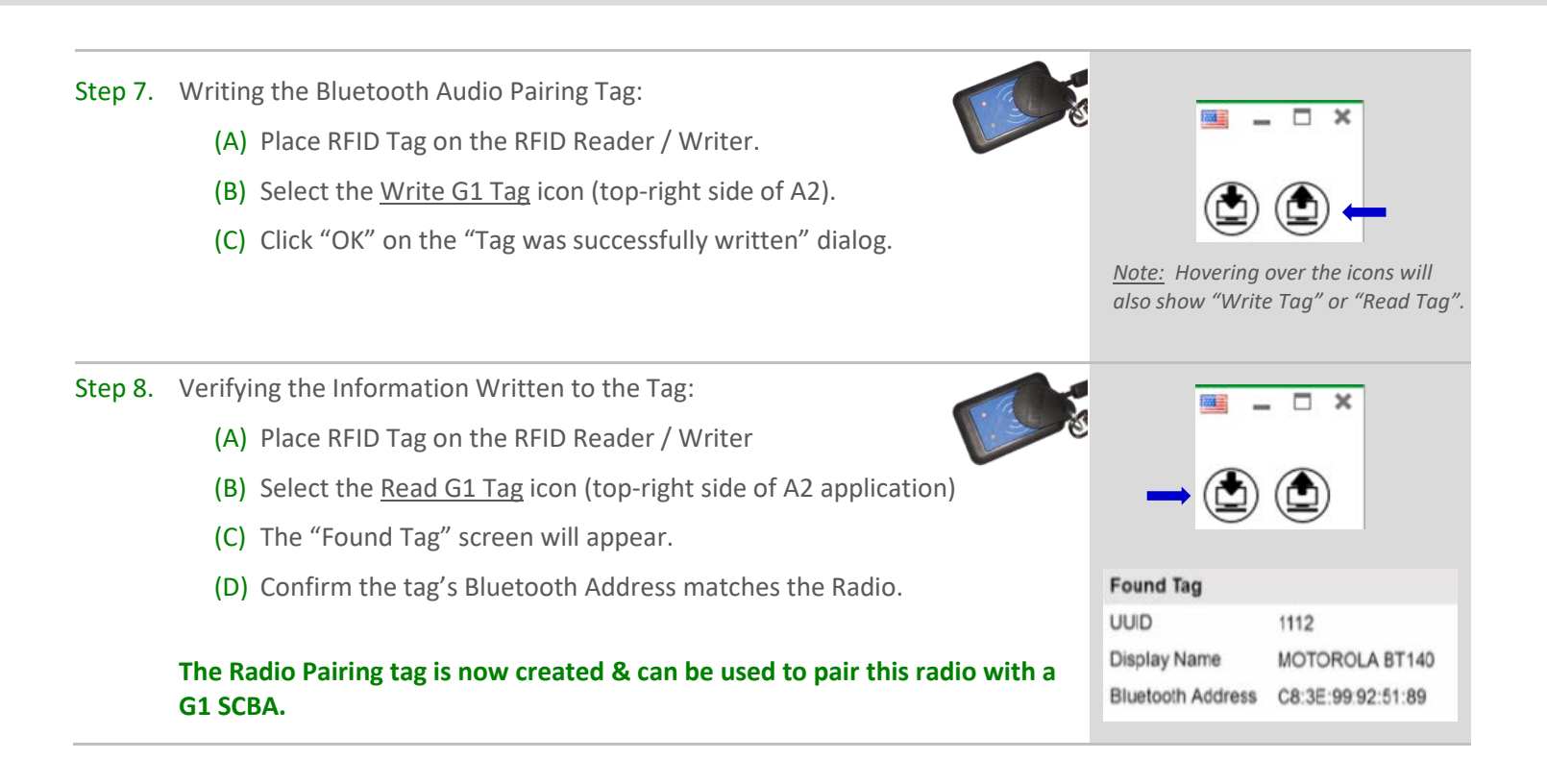

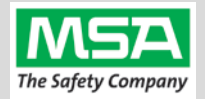

| Pairin<br>Ra            | g G1 & Pairing a G1 SCBA and Motorola APX Ra                                                                                                    | dio                    |  |  |  |
|-------------------------|----------------------------------------------------------------------------------------------------|------------------------|--|--|--|
| Ensure<br>in the "      | Ensure the radio is programmed correctly to connect with the G1 SCBA. Necessary and recommended settings are listed n the "Motorola APX Configuration Settings" Section. Consult with your Radio Technician as necessary. |                        |  |  |  |
| Step 1.                 | Turn on the Motorola APX Radio using volume knob.                                                                                                    |                        |  |  |  |
| Step 2.                 | Verify Bluetooth icon is visible on radio display. (That Bluetooth capability is enabled) <i>If not visible, enable the radio's Bluetooth OR reconfigure radio.</i>                                                       | 07:12AM ₽              |  |  |  |
| Step 3.                 | Power on the G1 SCBA.                                                                                                    |                        |  |  |  |
| Step 4.                 | <b>Press &amp; hold</b> either of the <b>green</b> Control Module buttons to activate the RFID mode.                                                                                                    |                        |  |  |  |
|                         | For iTic Control modules: Press & Hold Both Green Buttons.                                                                                                    |                        |  |  |  |
| Step 5.                 | Register the Radio to the G1 SCBA:                                                                                                    |                        |  |  |  |
|                         | Place the RFID the Motorola APX Radio's Pairing Tag over the G1 Power Module RFID Target.                                                                                                    |                        |  |  |  |
| Step 6.                 | Pair the Radio:                                                                                                    | Single Display Radios: |  |  |  |
|                         | For <u>Single Display Radios</u> :                                                                                                    | <b>—</b>               |  |  |  |
|                         | <ul> <li>Press &amp; Hold middle (1-dot) button on the radio (approx. 30 seconds).</li> <li>The radio will give an audible indication when pairing is complete</li> </ul>                                                 |                        |  |  |  |
|                         |                                                                                                    | Dual Display Radios:   |  |  |  |
|                         | For a <u>Dual Display Radios</u> :                                                                                                    | ct complete            |  |  |  |
|                         | using the radio menu button. The radio will give an audible indication when                                                                                                    | pair request           |  |  |  |
|                         | pairing is complete.                                                                                                    | 0k Cncl                |  |  |  |
| The G1                  | SCBA & Kenwood Radio is now paired and ready for use.                                                                                                    |                        |  |  |  |
| • Afte                  | r a successful pairing, if the regulator is shut off, the G1 SCBA will not remain<br>nected to the radio, and the radio is available for non-Bluetooth use.                                                               |                        |  |  |  |
| <ul> <li>The</li> </ul> | G1 SCBA will automatically reconnect to the radio when the end user turns on                                                                                                    |                        |  |  |  |

The G1 SCBA will automatically reconnect to the radio when the end user turns on • the G1 regulator & breathes.

120

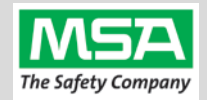

#### Using Paired G1 & Radio

#### Using the G1 SCBA and Motorola APX Radio

#### Confirm that the Motorola APX Radio Pairing Tag is applied to the G1 SCBA. (Or was applied previously and pair is saved)

| Step 1. | Turn on the Motorola APX Radio using volume knob.                                                                                        |                    |  |  |
|---------|----------------------------------------------------------------------------------------------------|--------------------|--|--|
| Step 2. | Don the G1 SCBA and securely attach the G1 Facepiece to your face.                                                                       |                    |  |  |
|         | intermittent audio.                                                                                                    | Harden and Andread |  |  |
| Step 3. | Turn on the G1 SCBA via pressurization.                                                                                                  | SAALUTE ALT        |  |  |
|         | • The G1 SCBA will try to establish a Bluetooth connection to the <b>currently paired radio</b> for up to 8 minutes.                     | 20                 |  |  |
|         | <ul> <li>When found, it will quickly connect and disconnect, (and is now ready to<br/>automatically activate when breathing.)</li> </ul> |                    |  |  |
|         | <i>If the connection is not established, repeat the pairing process described in the previous section.</i>                               |                    |  |  |
| Step 4. | Begin breathing (with the regulator attached).                                                                                           |                    |  |  |
|         | The radio and SCBA will connect automatically (approx. 20 seconds).                                                                      |                    |  |  |

#### All SCBA voice communication will now go from the SCBA through the portable radio.

Use Notes & Tips:

- Turn on the radio before you turn on the G1 SCBA.
- If the regulator is shut off, The G1 SCBA will not remain connected to the radio. The radio can be used by itself (no Bluetooth connection) when the regulator is shut off. The G1 SCBA will automatically reconnect to the Kenwood radio when breathing on the G1 regulator resumes.
- Verify both the incoming and outgoing audio functionality after you have established the Bluetooth wireless connection.

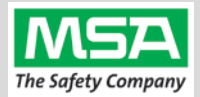

**Best practice** is to: Clear the pairing information **from both devices**—the radio & the G1 SCBA. This prevents the G1 SCBA from connecting to a previously-paired Bluetooth radio during the next start-up.

| Clearing G1 |  |
|-------------|--|
| SCRA Dair   |  |

#### **Clearing Radio Pairing Info from the G1 SCBA**

There are 3 methods for removing stored Radio pairing information from the G1 SCBA.

- All three methods are effective on G1 SCBAs configured with "Bluetooth Pair Save" being "Disabled"
- The "Battery Removal Method" is a popular method, however, note that this method is NOT effective when the G1 SCBA is configured with the "Bluetooth Pair Save" setting set to "Enabled".

**Method 1 – Battery Removal** (Only effective when the G1 "Bluetooth Pair Save" setting is "Disabled")

Step 1. Remove G1 SCBA Battery

Bluetooth audio pair info is cleared from the G1 SCBA.

Next  $\rightarrow$  "Clearing Radio Pairing Info from the Motorola APX Radio" in the next section.

#### Method 2 – Pair New Radio

Step 1. Pair a different Bluetooth Motorola APX Radio with the G1 SCBA using the new radio's Bluetooth Audio Pairing Tag, as described in the "Pairing a G1 SCBA and Motorola APX Radio" section.

#### Bluetooth audio pair info on the G1 SCBA is changed to the pair info for the new radio.

Next  $\rightarrow$  "Clearing Radio Pairing Info from the Motorola APX Radio" in the next section.

#### Method 3 – Use a "Reset Bluetooth Pairing" Tag

If not yet created, create a "Reset Bluetooth Pairing" Tag in the A2 software, under "G1 Tags" tile  $\rightarrow$  "Special G1 Tags"  $\rightarrow$  Expand "Reset Tags" list  $\rightarrow$  Select "Reset Bluetooth Pairing"

Step 1. Press & hold either of the green Control Module buttons to access the RFID mode display.

Step 2. Place the "Reset Bluetooth Pairing" Tag over the G1 Power Module RFID Target.

#### Bluetooth audio pair info is cleared from the G1 SCBA.

Next  $\rightarrow$  "Clearing Radio Pairing Info from the Motorola APX Radio" in the next section.

| Clearing APX<br>Radio Pair | Clearing Radio Pairing Info from the Motorola APX Radio |
|----------------------------|---------------------------------------------------------|
|                            |                                                         |

 Step 1. Single & Dual Display Radios: Press & Hold Bluetooth on/off button (2-dot side bottom button). The radio will give an audible indication when pairing is removed.
 Dual display radios can also be cleared using their Bluetooth Menu Screens instead.

Bluetooth audio pair info is cleared from the Motorola APX Radio.

If not done already: Clear the pairing info from the previously connected G1 SCBA's pair history using the process described in in the previous section: "Clearing Radio Pairing Info from the G1 SCBA".

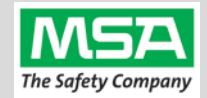

### Troubleshooting

| G1 SCBA & Motorola Radio Troubleshooting |                                                          |                                                                                                    |                                                                                                    |                                                                                                    |  |  |
|------------------------------------------|----------------------------------------------------------|----------------------------------------------------------------------------------------------------|----------------------------------------------------------------------------------------------------|----------------------------------------------------------------------------------------------------|--|--|
| Торіс                                    | Problem/Issue                                            | Diagnosis                                                                                                    | Possible Solution                                                                                                    | Expected Result                                                                                                    |  |  |
|                                          | Intermittent Audio                                       | Facepiece may not be<br>properly sealed                                                                                                    | Adjust the facepiece until a proper seal is formed                                                                                                    | Outgoing audio will function as expected                                                                                                    |  |  |
|                                          | Incoming and/or outgoing<br>audio from G1 is not working | Bluetooth icon is visible<br>on the Radio                                                                                                    | Power the portable radio on<br>and off to reset the auto<br>connect.                                                                                                    | Radio will automatically connect to G1 and emit an audible indication for success.                                                                           |  |  |
| Audio                                    |                                                          |                                                                                                    | If power cycling the radio does<br>not result in a successful connect,<br>clear the G1 & Radio pairing<br>history and repair the G1 &<br>Radio.                                                           | G1 & Radio will now connect<br>and audio will function as<br>expected                                                                                        |  |  |
|                                          | Poor audio quality from G1<br>to Radio                   | G1 has Firmware SW<br>2.003 or prior SW<br>version                                                                                           | Update G1 to Firmware SW 3.0<br>via A2 Software                                                                                                    | Improved G1 outgoing audio quality                                                                                                    |  |  |
|                                          | Bluetooth pairing<br>information lost from G1            | Pairing information is<br>cleared when the<br>battery G1 battery is<br>removed. (When G1<br>"Bluetooth Pair Save"<br>is not set to enabled.) | G1 with SW 3.0 or higher is<br>configurable to retain pairing<br>information across battery<br>removals. Review instructions<br>for "G1 SCBA Configuration<br>Tag" and Bluetooth<br>Paring Save settings. | Bluetooth pairing information<br>will no longer be cleared on<br>every battery removal.                                                                      |  |  |
|                                          | Radio will not pair with G1                              | Bluetooth icon is NOT<br>visible on the radio                                                                                                | Turn on Radio Bluetooth<br>via a 2-dot radio button<br>press                                                                                                    | Bluetooth icon is visible on<br>Radio and pairing is now<br>successful.                                                                                      |  |  |
|                                          |                                                          |                                                                                                    | Power the portable radio on<br>and off to reset the auto<br>connect.                                                                                                    |                                                                                                    |  |  |
| Pairing                                  |                                                          |                                                                                                    | If power cycling the radio does<br>not result in a successful<br>connect, clear the G1 & Radio<br>pairing history. Repair the<br>G1 & Radio.                                                              |                                                                                                    |  |  |
|                                          |                                                          | G1 is not Bluetooth<br>enabled, icon on<br>control module is gray                                                                            | Enable Bluetooth on the G1<br>using a G1 Configuration tag<br>that enables Bluetooth.                                                                                                    | Bluetooth icon on the G1<br>control module will be:<br><i>Red</i> = enabled/unpaired OR<br>enabled/paired, not connected<br><i>Green</i> = enabled/connected |  |  |
|                                          |                                                          | Radio is a non-<br>Motorola APX Series<br>Bluetooth Radio                                                                                    | G1 is compatible with Bluetooth<br>Motorola APX Series Radios.                                                                                                    | To use G1 Bluetooth audio,<br>pair with 4000, 5000, 6000,<br>7000, or 8000 Motorola APX<br>Radios.                                                           |  |  |
|                                          | Radio is paired to an incorrect G1                       | Radio and/or G1 was<br>previously paired to a<br>different radio or G1                                                                       | Clear the pairing information on<br>both the G1 & Radio. Pair<br>desired G1 & Radio                                                                                                    | Desired G1 and Radio will be paired together                                                                                                    |  |  |